# Русский

Данное руководство содержит:

- "Сведения по безопасности" на стр. 41.
- "Поиск и устранение неисправностей при установке" на стр. 42.
- "Поиск дополнительной информации" на стр. 46.

### Сведения по безопасности

- Используйте только блок и кабель питания, поставляемые с этим устройством, или поставляемые на замену блок и кабель питания, одобренные изготовителем.
- Подключайте блок питания к розетке, расположенной недалеко от продукта в легкодоступном месте.
- Обслуживание и ремонт, не описанные в документации пользователя, должны производиться опытным специалистом.

ВНИМАНИЕ! Не пользуйтесь факсом во время грозы. Не выполняйте установку устройства или кабельные/электрические подключения (например, подключение блока питания или телефонного кабеля) во время грозы.

# Поиск и устранение неисправностей при установке

| Симптом                                                                                                    | Решение                                                                                                    |
|----------------------------------------------------------------------------------------------------|----------------------------------------------------------------------------------------------------|
| Не загорается<br>индикатор<br>питания при<br>нажатии кнопки<br>"Питание"                                      | <ul> <li>Убедитесь, что кабель питания до конца вставлен<br/>в разъем на многофункциональном устройстве.</li> <li>Выключите кабель питания из розетки, а затем из<br/>многофункционального устройства. Снова<br/>подсоедините кабель питания, вставив его до упора<br/>в разъем на многофункциональном устройстве и в<br/>электророзетку.</li> <li>Убедитесь, что многофункциональное устройство<br/>подключено к исправной электророзетке. Для этого<br/>подключите его к розетке, в которой подключены другие<br/>работающие устройства.</li> </ul>                                                                                                    |
| На панели<br>управления<br>многофункцион<br>ального<br>устройства<br>отображается<br>текст на другом<br>языке | <ol> <li>Нажмите кнопку Питание, чтобы включить<br/>многофункциональное устройство.</li> <li>Нажмите кнопку Меню.</li> <li>Нажимайте кнопку со стрелкой вниз, пока не появится<br/>последний элемент.</li> <li>Один раз нажмите кнопку со стрелкой вверх.</li> <li>Нажимайте кнопку со стрелкой вправо, пока на дисплее<br/>панели управления не появится нужный язык.</li> <li>Нажмите кнопку Выбрать, чтобы выбрать этот язык.</li> </ol>                                                                                                    |
| Отсутствует<br>связь между<br>многофункцион<br>альным<br>устройством и<br>компьютером.                        | Убедитесь, что многофункциональное устройство<br>поддерживает операционную систему. К поддерживаемым<br>системам относятся:         • Windows 98       • Windows XP         • Windows Me       • Mac OS X 10.2.3 или         • Windows 2000       последующих версий         Подключено ли многофункциональное устройство<br>к компьютеру через другое устройство, например<br>концентратор USB или переключатель? Если это так,<br>отсоедините кабель USB от других устройств<br>и подключите с помощью него многофункциональное<br>устройство напрямую к компьютеру.         Отсоедините, а затем повторно подсоедините кабель USB<br>к компьютеру и многофункциональному устройству. |

| Симптом                                                                               | Решение                                                                                                    |
|---------------------------------------------------------------------------------------|----------------------------------------------------------------------------------------------------|
| Не<br>распечатывает<br>ся страница<br>юстировки или<br>диагностики                    |                                                                                                    |
|                                                                                       | Нажмите кнопку питания. Если индикатор питания не горит, см. раздел "Не загорается индикатор питания при нажатии кнопки "Питание"" на стр. 42.                                    |
|                                                                                       | Проверьте, правильно ли бумага загружена на опору.<br>Для получения справки см. инструкции по <i>установке</i> ,<br>прилагаемые к многофункциональному устройству.                |
|                                                                                       |                                                                                                    |
|                                                                                       | Проверьте, что удалена наклейка и прозрачная лента<br>с нижней стороны каждого картриджа.                                                                                         |
|                                                                                       | Убедитесь, что картриджи установлены правильно.<br>Черный или фотокартридж должен быть надежно<br>установлен в левом держателе, а цветной - в правом.                             |
| На дисплее<br>панели<br>управления<br>отображается<br>сообщение<br>Застряла<br>бумага | <ol> <li>Возьмите бумагу и аккуратно выньте ее из принтера.</li> <li>Нажмите кнопку Выбрать на панели управления.</li> <li>Повторно распечатайте недостающие страницы.</li> </ol> |

| Симптом                                                                                                    | Решение                                                                                                    |
|----------------------------------------------------------------------------------------------------|----------------------------------------------------------------------------------------------------|
| Многофункцио<br>нальное<br>устройство<br>работает<br>неправильно<br>или при<br>попытке его<br>использования<br>вместе с<br>компьютером<br>появляется<br>сообщение<br>об ошибке<br>связи.многофу<br>нкциональное<br>устройствомног<br>офункциональн | Проверьте правильность установки программного обеспечения:                                                                                                    |
|                                                                                                    | Для Windows                                                                                                    |
|                                                                                                    | На рабочем столе нажмите <b>Пуск → Программы</b> или<br>Все программы.                                                                                                    |
|                                                                                                    | Если Lexmark 4300 Series не отображается в списке<br>программ, см. раздел "Удаление и повторная установка<br>программного обеспечения" на стр. 45.                                                                                          |
|                                                                                                    | Для Mac OS X                                                                                                    |
|                                                                                                    | Имеется ли папка Lexmark 4300 Series на рабочем<br>столе? Если нет, см. раздел "Удаление и повторная<br>установка программного обеспечения" на стр. 45.                                                                                     |
|                                                                                                    | Проверьте, что многофункциональное устройство выбрано<br>в качестве принтера по умолчанию.многофункциональное<br>устройство                                                                                                    |
|                                                                                                    | Для Windows                                                                                                    |
|                                                                                                    | <ol> <li>Нажмите Пуск → Настройка → Принтеры<br/>(Windows 98, Me, 2000).</li> </ol>                                                                                                    |
|                                                                                                    | Нажмите <b>Пуск → Панель управления → Принтеры и</b><br><b>факсы</b> (Windows XP).                                                                                                    |
|                                                                                                    | 2 Если рядом с принтером отсутствует галочка<br>(указывающая на то, что принтер выбран в качестве<br>принтера по умолчанию), нажмите правой кнопкой<br>мыши на значок Lexmark 4300 Series и выберите<br>параметр Использовать по умолчанию. |
|                                                                                                    | Для Mac OS 10.2.3                                                                                                    |
|                                                                                                    | 1 Проверьте наличие папки Lexmark 4300 Series на<br>рабочем столе. Если она отсутствует на рабочем столе,<br>установите программное обеспечение<br>многофункционального устройства.<br>многофункциональное устройство                       |
|                                                                                                    | 2 В окне Finder выберите Applications → Utilities →<br>Print Center.                                                                                                    |
|                                                                                                    | Для Mac OS 10.3                                                                                                    |
|                                                                                                    | <ol> <li>В окне Finder выберите Applications → Utilities →<br/>Printer Setup Utility.</li> </ol>                                                                                                    |
|                                                                                                    | 2 В списке выберите Lexmark 4300 Series.                                                                                                    |
|                                                                                                    | 3 Выберите Использовать по умолчанию.                                                                                                    |
|                                                                                                    | Отсоедините кабель USB от других устройств и подключите с помощью него многофункциональное устройство напрямую к компьютеру.                                                                                                    |

#### Удаление и повторная установка программного обеспечения

#### Для Windows:

1 На рабочем столе нажмите Пуск → Программы → Lexmark 4300 Series → Удаление Lexmark 4300 Series.

Примечание. Если элемент "Удаление Lexmark 4300 Series" отсутствует в меню, перейдите к шагу 3.

- Следуйте указаниям на экране для удаления программного обеспечения.
- **3** Перед повторной установкой программного обеспечения многофункционального устройства перезагрузите компьютер.многофункциональное устройство
- 4 Вставьте компакт-диск и следуйте инструкциям на экране для установки программного обеспечения.

Если экран установки не появляется:

- Нажмите кнопку Отмена во всех экранах обнаружения нового устройства.
- 2 Извлеките и повторно вставьте компакт-диск с программным обеспечением многофункционального устройства. многофункциональное устройство

Если экран установки программного обеспечения многофункционального устройства не появится:многофункциональное устройство

**а** На рабочем столе дважды нажмите на значок **Мой компьютер** (Windows 98, Me, 2000).

Пользователям системы Windows XP следует нажать кнопку Пуск → Мой компьютер.

- **b** Дважды нажмите на значок дисковода CD-ROM. Если необходимо, дважды нажмите на файл **setup.exe**.
- С многофункциональное устройствоКогда появится экран установки программного обеспечения многофункционального устройства, нажмите кнопку Установить или Установить сейчас.
- **d** Следуйте инструкциям на экране для завершения установки.

#### Для Mac OS X:

- 1 На рабочем столе дважды нажмите на папку Lexmark 4300 Series.
- **2** Дважды нажмите на приложение **4300 Series Uninstaller**.

Примечание. Если папка Lexmark 4300 Series или приложение 4300 Series Uninstaller отсутствуют, перейдите к шагу 4.

- 3 Следуйте указаниям на экране для удаления программного обеспечения многофункционального устройства. многофункциональное устройство
- 4 Перед повторной установкой программного обеспечения многофункционального устройства перезагрузите компьютер.многофункциональное устройство
- 5 Вставьте компакт-диск, нажмите 4300 Series Installer и следуйте инструкциям на экране для установки программного обеспечения.

## Поиск дополнительной информации

Если приведенные советы не помогли устранить неисправность:

- См. инструкции по установке, прилагаемые к многофункциональному устройству.многофункциональное устройство
- См. руководство пользователя или справку для операционной системы:

**Для Windows:** Дважды нажмите на значок **Руководство** пользователя Lexmark 4300 Series на рабочем столе.

Примечание. Если *Руководство пользователя* не было скопировано на компьютер во время установки программного обеспечения, снова вставьте компакт-диск с программным обеспечением многофункционального устройства и нажмите на значок Просмотреть руководство пользователя.

#### Для Mac OS X:

- 1 На рабочем столе дважды нажмите на значок папки Lexmark 4300 Series.
- 2 Дважды нажмите на псевдоним Lexmark 4300 Series Help.
- 3 Нажмите на ссылку раздела Поиск и устранение неисправностей.
- См. программу Центр помощи Lexmark (только Windows):
  - 1 Дважды нажмите на значок Lexmark Imaging Studio.
  - 2 Нажмите кнопку Обслуживание/Устранение неисправностей.
- Для справки посетите веб-узел http://support.lexmark.com/.